## Windows Live メール 2011 (新規設定)

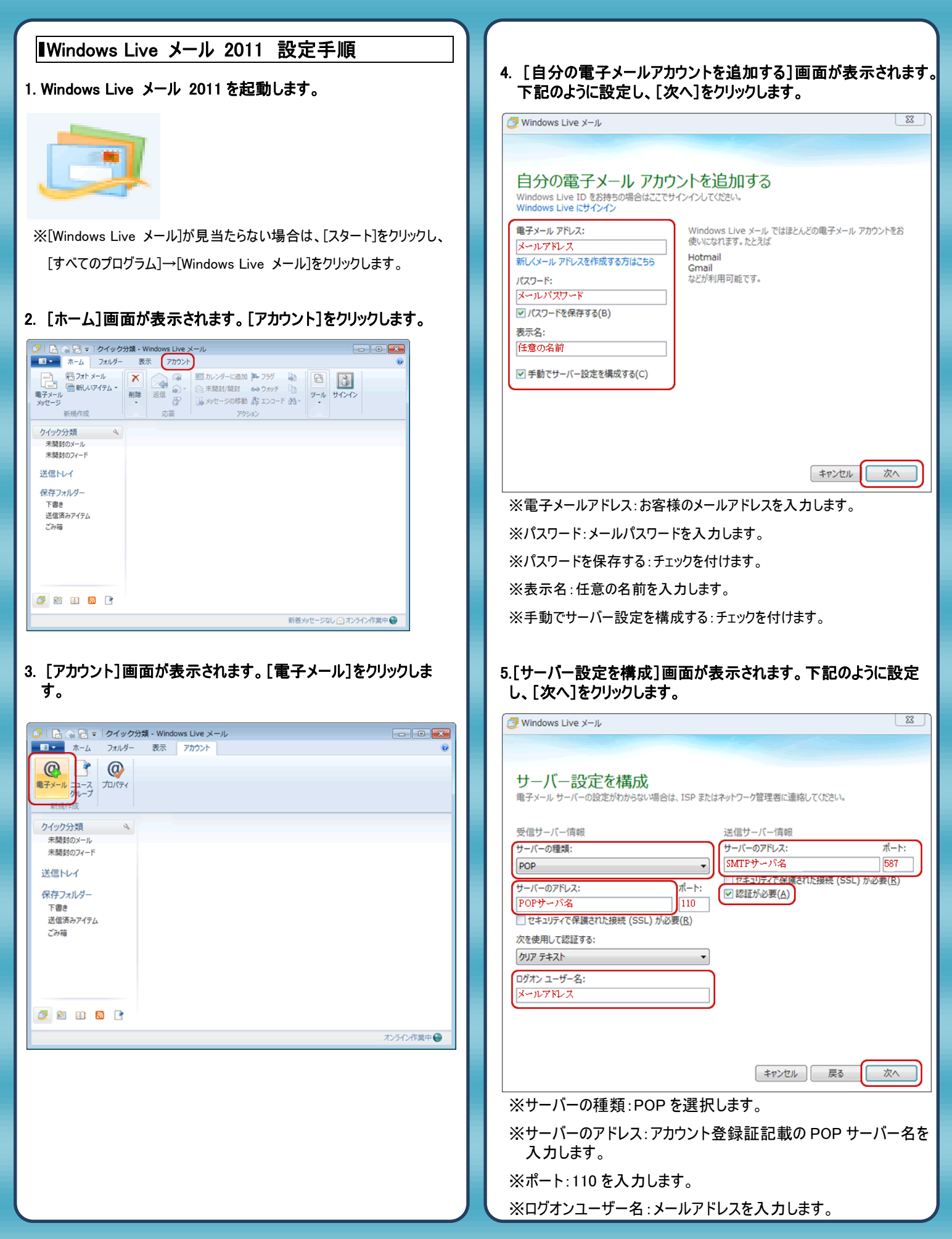

| ※サーバーのアドレス:アカウント登録証記載の SMTP サーバー名<br>を入力します。        |                                |
|-----------------------------------------------------|--------------------------------|
| ※ポート・587を入力します。                                     |                                |
|                                                     |                                |
|                                                     |                                |
| 6.[電子メール アカウントが追加されました]の画面が表示されます。<br>[完了]をクリックします。 |                                |
| 2 Windows Live メール                                  |                                |
|                                                     |                                |
| 電子メール アカウントが追加されました                                 |                                |
| ✓ が追加されました                                          |                                |
| 別の電子メール アカウントを追加する                                  |                                |
|                                                     |                                |
|                                                     |                                |
|                                                     |                                |
| <b>元</b> 了(E)                                       |                                |
|                                                     |                                |
|                                                     |                                |
|                                                     |                                |
|                                                     |                                |
|                                                     |                                |
|                                                     |                                |
|                                                     |                                |
|                                                     |                                |
|                                                     |                                |
|                                                     | (                              |
|                                                     | 発行元:株式会社イージェーワークス              |
|                                                     | 発効日:2012年6月26日 rev2            |
|                                                     | 本マニュアルに記載されている内容の著作権は、         |
|                                                     | 原則として株式会社イージェーワークスに帰属します。      |
|                                                     | 著作権法により、当社に無断で転用、複製等することを禁じます。 |
|                                                     |                                |